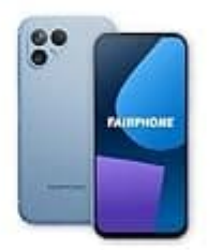

Fairphone 5

## Rechtschreibprüfung deaktivieren

Das Abschalten der Rechtschreibprüfung reicht nicht aus, um die Autokorrektur vollständig zu deaktivieren. Du musst die Autokorrektur direkt in den Einstellungen der verwendeten Tastatur-App ausschalten.

Beim Fairphone 5 ist standardmäßig Gboard (Google-Tastatur) installiert.

- 1. Öffne die Einstellungen deines Smartphones.
- 2. Gehe zu System > Sprachen & Eingabe > Bildschirmtastatur > Gboard.
- 3. Wähle dort **Textkorrektur**.
- 4. Deaktiviere die Optionen Autokorrektur und ggf. Vorschläge während der Eingabe.

Wenn du eine andere Tastatur (z. B. SwiftKey oder eine Hersteller-eigene) verwendest, musst du dieselben Schritte dort ausführen.